## Изменение типовых портов в настройках сервера Mobile SMARTS

Последние изменения: 2024-03-

## Как изменить порт сервера Mobile SMARTS

1. Запустите менеджер баз Mobile SMARTS и нажмите на кнопку «Настройки локального сервера».

| S Mobile SMARTS                                                                                                    |           | _                               |                            | × |
|----------------------------------------------------------------------------------------------------|-----------|---------------------------------|----------------------------|---|
| Базы данных Mobile SMARTS                                                                                                    |           |                                 |                            |   |
| <ul> <li>Локальный сервер</li> </ul>                                                                                                    |           | Откры                           | ыть                        | - |
| мы Магазин 15, Полный<br>мы Склад 15, Полный с МОТП<br>мы Склад 15, Полный<br>мы Магазин 15, Полный 2<br>мы Магазин 15, Полный с Кировкой<br>мы Магазин 15, Полный с Кировкой 2 |           | Добави                          | 1ТЬ                        | • |
|                                                                                                    |           |                                 |                            |   |
|                                                                                                    |           | Обрат<br>технич<br>подде        | иться в<br>нескую<br>ержку |   |
| Код базы:                                                                                                    |           |                                 |                            |   |
| d9ad30f0-32b8-41fe-8d6e-a6a6ca4ca0dc                                                                                                    |           | 0                               |                            |   |
| Строка подключения:                                                                                                    |           | Осис                            | теме                       |   |
| http://алеся-пк:10501/d9ad30f0-32b8-41fe-8d6e-<br>абабса4са0dc                                                                                                    |           | Настройки локального<br>сервера |                            |   |
| Рабочий каталог:                                                                                                    | 100 A     |                                 |                            |   |
| C\ProgramData\Cleverence\Eazu Mobile SMARTS\Marazu                                                                                                    | The ALCHO | Выход                           |                            |   |

C:\ProgramData\Cleverence\Базы Mobile SMARTS\Maraзи...

- 2. В открывшемся окне нажмите кнопку «Остановить службу».
- 3. Измените порт сервера Mobile SMARTS.

| Mobile SMARTS                 | Состояние<br>Aдрес: <u>http://localhost:10501/</u>                                                                                                    |
|-------------------------------|----------------------------------------------------------------------------------------------------|
| ✓ Сервер Mobile SMARTS        | Состояние: служба запущена<br>Открыть файл лога                                                                                                    |
| Магазин 15, Полный            | Запустить службу Перезапустить службу Остановить службу Диагностика и исправление проблем                                                                                                    |
| Склад 15, Полный с МОТП       |                                                                                                    |
| Склад 15, Полный              | Настройки Отменить изменения                                                                                                    |
| Магазин 15, Полный 2          | Отображаемое имя при подключении: Cepвер Mobile SMARTS                                                                                                    |
| Магазин 15, Полный с Кировкой | Порт: Порт: |
| Магазин 15, Полный с Кировко  | Внешний адрес для QR кода:                                                                                                    |

- 4. Нажмите на кнопку «Сохранить настройки».
- 5. Запустите службу.

Если изменить порт, не останавливая службу, изменения вступают в силу только после сохранения настроек и перезапуска сервера.

## Как изменить порт базы Mobile SMARTS

- 1. Запустите менеджер баз Mobile SMARTS.
- 2. Выберите нужную вам базу и откройте выпадающий список возле кнопки «Добавить».
- 3. Нажмите кнопку «Настройка».

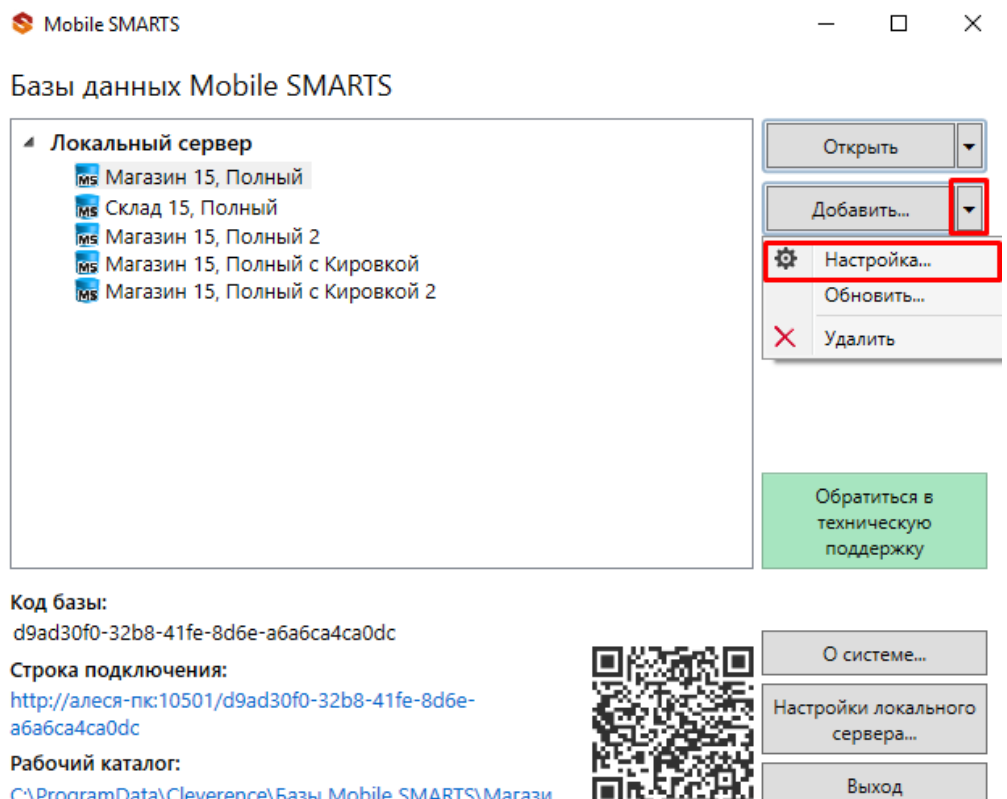

C:\ProgramData\Cleverence\Базы Mobile SMARTS\Maraзи...

4. Измените порт базы данных Mobile SMARTS. Нажмите кнопку «Ок».

| Редактирова     | ние настроек базы данных Mobile SMARTS X                                   |  |  |  |  |
|-----------------|----------------------------------------------------------------------------|--|--|--|--|
| Код базы:       | d9ad30f0-32b8-41fe-8d6e-a6a6ca4ca0dc                                       |  |  |  |  |
| Наименование:   | Магазин 15, Полный                                                         |  |  |  |  |
| Папка:          | C:\ProgramData\Cleverence\Базы Mobile SMARTS\Maraзин 15, Полный            |  |  |  |  |
| Комментарий:    |                                                                            |  |  |  |  |
|                 |                                                                            |  |  |  |  |
| Режим работы:   | Подключение к серверу 🗸                                                    |  |  |  |  |
| Основной режи   | и работы Mobile SMARTS. Все ТСД и сторонние системы работают через сервер. |  |  |  |  |
| Использовать h  | ttps 🗌 Сертификат                                                          |  |  |  |  |
| Аутентификация  | я по пользователю                                                          |  |  |  |  |
| Порт сервера да | анных: 18690                                                               |  |  |  |  |
| Сервер печати і | используется                                                               |  |  |  |  |
| Порт сервера п  | ечати: 18691                                                               |  |  |  |  |
|                 |                                                                            |  |  |  |  |
|                 | ОК Отмена                                                                  |  |  |  |  |

У каждой базы должен быть свой уникальный порт. Для вступления в силу произведенных настроек перезапуск сервера Mobile SMARTS не требуется.

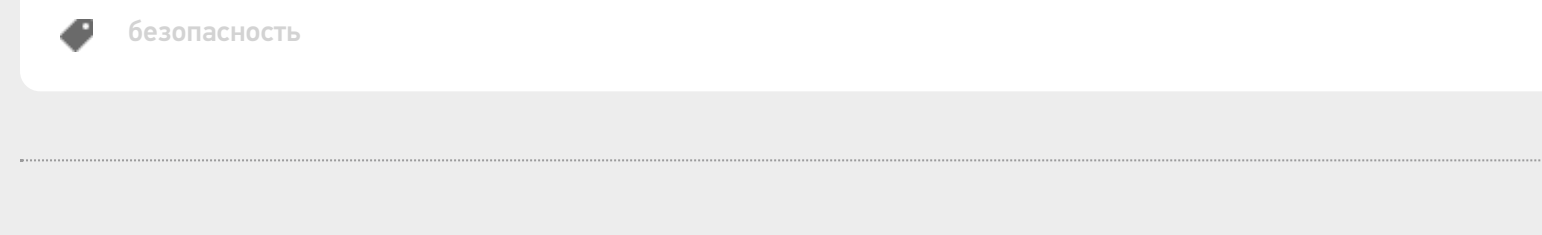

## Не нашли что искали?

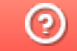

Задать вопрос в техническую поддержку